## Updating the Router (Model F5D5230-4)

The Process below assumes that you have already downloaded or have been e-mailed the Firmware update. Make sure you know the location of the Firmware file you downloaded. The instructions below do not cover helping you locate the file. We recommend that the file be saved on the desktop or in a folder that is easy to find.

- 1. Download or Copy the firmware update file to a location on your computer where you can easily locate it later.
- 2. Launch your Browser and type 192.168.2.1 to get to the router login page. Type "Admin" next to "User Name". Leave "Password Blank". Click "Enter" to get to the Router's home page.

| Inter Net  | work Passwo           | rd                             | ? × |
|------------|-----------------------|--------------------------------|-----|
| <b>?</b> > | Please type yo        | our user name and password.    |     |
| U          | Site:                 | 192.168.2.1                    |     |
|            | Realm                 | Web Manager                    |     |
|            | <u>U</u> ser Name     | admin                          |     |
|            | <u>P</u> assword      |                                |     |
|            | $\square$ Save this p | password in your password list |     |
|            |                       | OK Cance                       | 9   |

3. Click "Utilities" on the left side of the screen.

| 🚰 main - Microsoft Internet Ex                    | plorer                                              |                                                           |                                               |
|---------------------------------------------------|-----------------------------------------------------|-----------------------------------------------------------|-----------------------------------------------|
| <u>File E</u> dit <u>V</u> iew F <u>a</u> vorites | <u>I</u> ools <u>H</u> elp                          |                                                           |                                               |
| ↔ ↔ ↔ ③<br>Back Forward Stop                      | 한 급 QQ<br>Refresh Home Search Far                   | xorites History Mail Print                                | Edit Discuss                                  |
| Links » Address 🛃 http://10.1                     | 10.2.1:88/main.HTM                                  |                                                           | <b>▼</b> 🔗 Go                                 |
| BELKIN<br>belkin.com                              |                                                     |                                                           | <u>~</u>                                      |
| Telefol Contract                                  | Belkin Gateway Rou                                  | ter                                                       |                                               |
| Initial Setup                                     | INTERNET GATEWAY INFORMAT                           |                                                           | INFORMATION                                   |
| Utilitias                                         | Cable/DSL :                                         | IP Address: 10.10.2.1                                     | Connected Clients: 2                          |
| Status 🔼                                          | CONNECTED<br>WAN IP: 66.125.213.226                 | Subnet Mask:<br>255.255.255.0                             | Runtime Code Version:<br>V1.12.002 (Beta Test |
| Help                                              | Gateway IP:<br>66.125.215.254<br>DNS: 64.160.192.70 | DHCP Server: Enabled<br>NAT: Enabled<br>Eirewall: Enabled | Only)<br>Boot Code Version:<br>V1 00          |
|                                                   | Secondary DNS:                                      |                                                           | LAN MAC Address:                              |
|                                                   | 206.13.29.12                                        |                                                           | WAN MAC Address:                              |
|                                                   |                                                     |                                                           | 00-50-BF-7B-0C-EC<br>Hardware Version: R0B    |
|                                                   |                                                     |                                                           | Serial Num: 131AV23340                        |
|                                                   |                                                     |                                                           |                                               |
| 🙋 http://10.10.2.1:88/tools.HTM                   |                                                     |                                                           | 🔹 Internet 🥼                                  |

## 4. Click on "Update firmware"

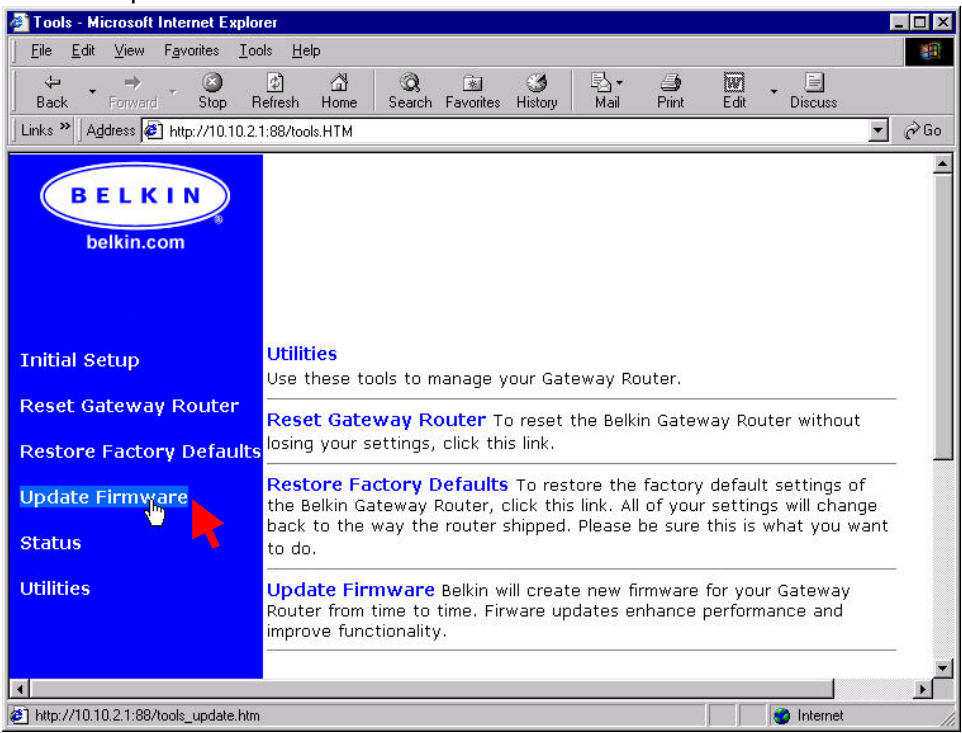

## 5. Click "Enter" on the Update Firmware page.

| 🖉 Tools   Upgrade Firmware - Micro    | soft Internet Explorer                                                                                                    | - 🗆 × |  |  |
|---------------------------------------|----------------------------------------------------------------------------------------------------|-------|--|--|
| <u> </u>                              | s <u>H</u> elp                                                                                                    | -     |  |  |
| Back Forward Stop Re                  | 2) 슈님 ⓒ, 같 ⓒ 친구 ④ 팬 - 프<br>ifresh Home Search Favorites History Mail Print Edit Discuss                                                                                                    |       |  |  |
| Links » Address 🙋 http://10.10.2.1:   | 88/tools_update.htm                                                                                                    | ∂Go   |  |  |
| BELKIN<br>belkin.com                  |                                                                                                    | *     |  |  |
| Initial Setup<br>Reset Gateway Router | Update Firmware<br>Belkin will create new firmware for your Gateway Router from time to<br>time. Firware updates enhance performance and improve<br>functionality.<br>Click Here to check for an upgrade on Belkin's® website.<br>Once you have downloaded the upgrade file, click on the ENTER button.<br>Current Firmware Version: V1.12.002 (Beta<br>Test Only) |       |  |  |
| Restore Factory Defaults              |                                                                                                    |       |  |  |
| Update Firmware                       |                                                                                                    |       |  |  |
| Status                                | Firmware Date: 02-09-2002                                                                                                    |       |  |  |
| Utilities                             |                                                                                                    | _     |  |  |
| http://10.10.2.1:88/upgrade_firm_brow | vse.htm                                                                                                    |       |  |  |

6. Click the "Browse" button and locate the update file (.dlf) file on your computer.

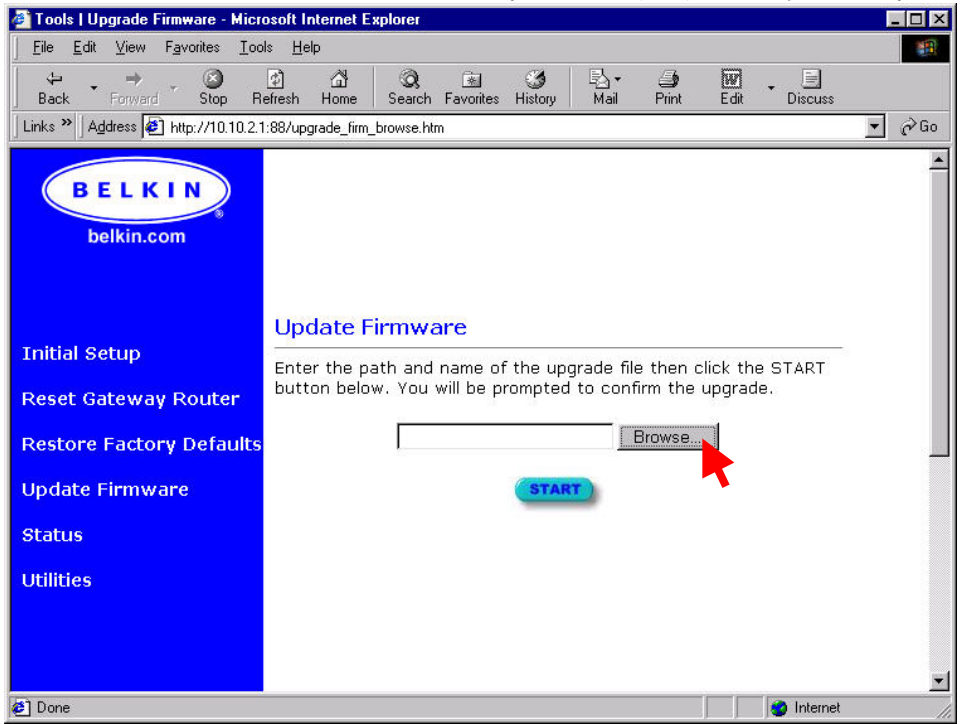

7. Click once on the file name in the browse window, then click "Open".

| Choose file  |                                                                            |                                                  |   |         | ? ×          |
|--------------|----------------------------------------------------------------------------|--------------------------------------------------|---|---------|--------------|
| Look jn:     | 🔁 Firmware                                                                 |                                                  | • | + 🗈 💣 🛙 | <b>H</b> •   |
| History      | <ul> <li>belkin_v1.12</li> <li>F5D5230-4_v</li> <li>F5D5230-4-v</li> </ul> | 001.d04.dlf<br>/1.00_bootrom.dlf<br>1.12.002.dlf |   |         |              |
| Desktop      |                                                                            | <b>R</b>                                         |   |         |              |
| My Documents |                                                                            |                                                  |   |         |              |
| My Computer  |                                                                            |                                                  |   |         |              |
| Mu Network P | File <u>n</u> ame:                                                         | F5D5230-4-v1.12.002.dlf                          |   | •       | <u>O</u> pen |
|              | Files of type:                                                             | All Files (*.*)                                  |   | •       | Cancel       |

- 8. The file name will appear in the window next to the "Browse" button. Click "Start"
- 9. A message will appear "Do you want to continue with the update process?". Click "Yes"
- 10. Another reminder message will appear. Click "OK". The router will begin updating. The lights on the router will flash momentarily for about 30 seconds.
- 11. Wait until the Login screen appears again, then login.

12. Click "Utilities" on the left side of the screen.

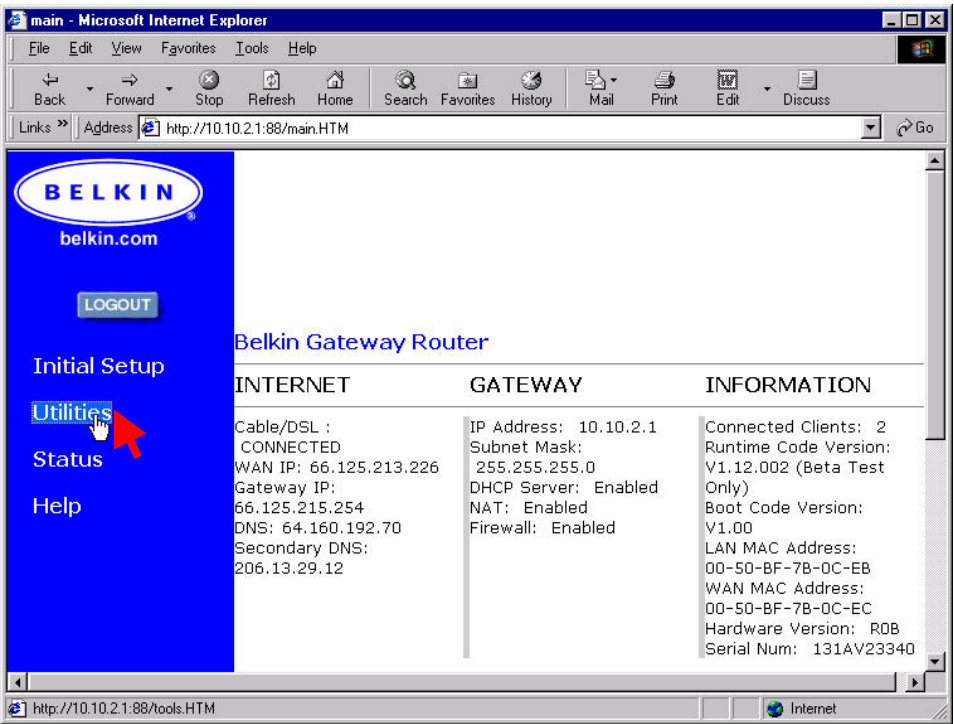

13. Click "Restore Factory Defaults" then click on the "Restore" button. A message will appear telling you all of your settings will be lost. Be sure that you have all of your settings so you can input them again later. Click "OK"

| 🕙 Utilities   Restore Factory Del                                                                    | faults - Microsoft Internet Explorer                                                                                     |           |
|----------------------------------------------------------------------------------------------------|----------------------------------------------------------------------------------------------------|-----------|
| File Edit View Favorites Tools                                                                       | Help                                                                                                    |           |
| 🚱 Back 🝷 📀 🕤 💌 🛃 🄇                                                                                   | 🏠 🔎 Search 🤺 Favorites 🔮 Media 🤣 😥 - چ 🚍                                                                                 |           |
| Address 🗿 http://192.168.2.1:88/tools                                                                | ;_restore.htm 🛛 🔽 🔁 G                                                                                                    | o Links » |
| BELKIN<br>belkin.com<br>LogoUT                                                                       |                                                                                                    | ^         |
| Initial Setup                                                                                        | Restore Factory Defaults                                                                                                 |           |
| Utilities<br>Reset Wireless Router<br>Restore Factory Definits<br>Upgrade Firmware<br>Status<br>Help | Click the "RESTORE" button below to restore the default settings. You will be asked to confirm that you want to restore. | 10        |
| http://192.168.2.1.188/tools restore.                                                                | ntm 💣 Internet                                                                                                    | ×         |

- 14. Wait until the Login screen appears again, then login.
- 15. Enter your connection settings as you originally did.
- 16. When you have entered your connection settings, check the status page to make sure it says "Connected" under "Internet". You are now finished.